## Seamless Solution for Mobility Rentals

## Kiosk

Your Fingertips. Scan QR Code to Rent Now!

Mobility at

**QR** Code

Scootaround

Four Customer-Facing Applications

0

Phone: 1-888-441-7575

Website: scootaround.com

Convenient, Touchless Rentals Advanced

Advanced Reporting

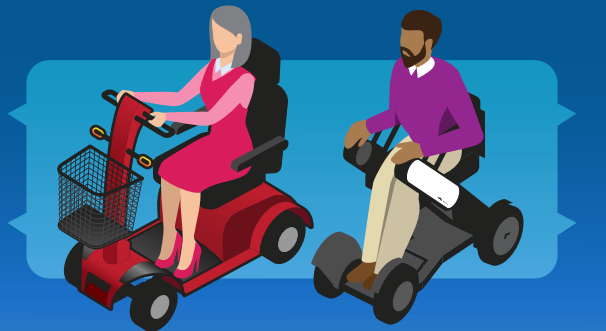

Grow Your Revenue

Elevate the Guest Experience

## Simplify Your Preboard and Onboard Rental Process with Rent A Ride.

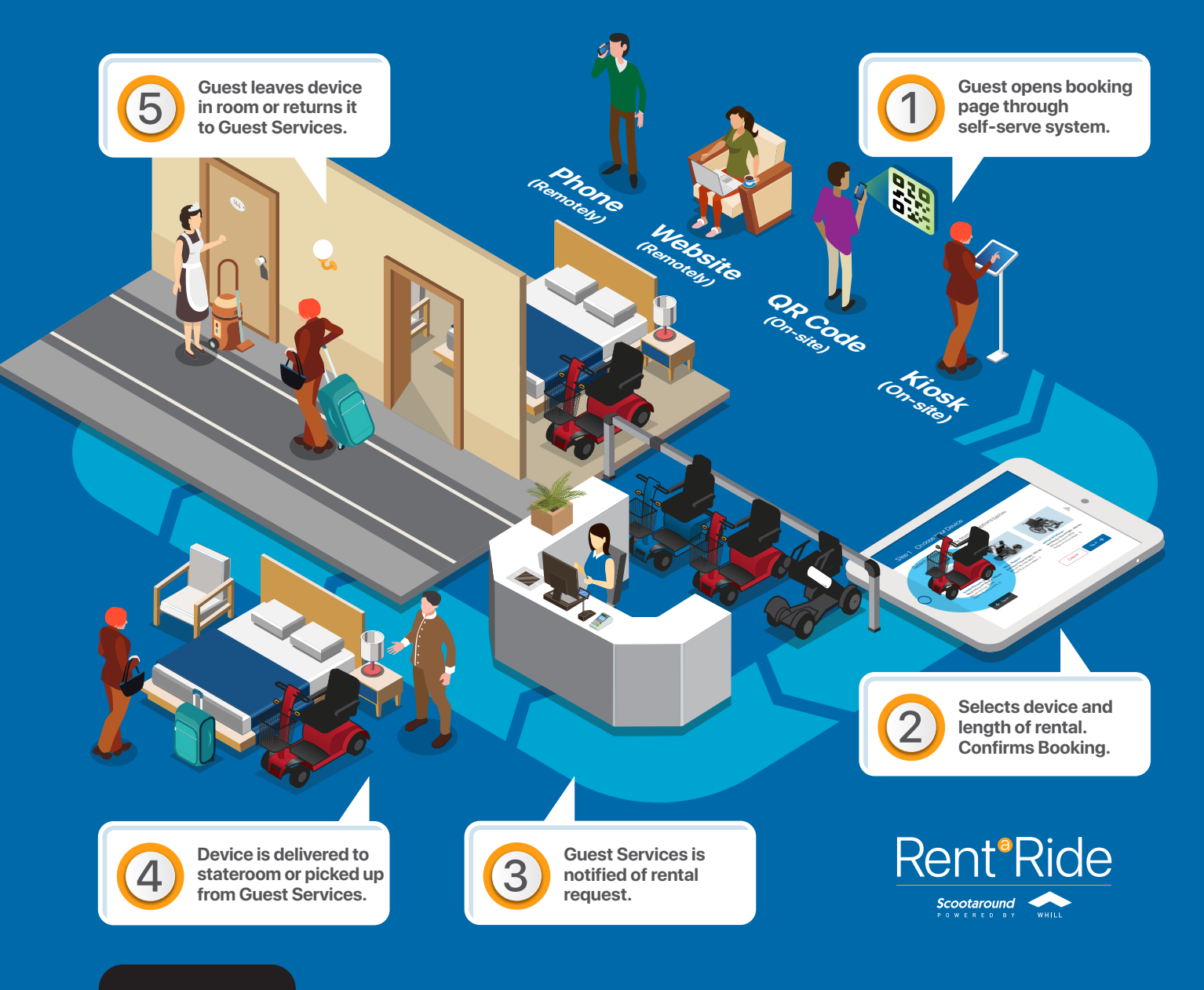

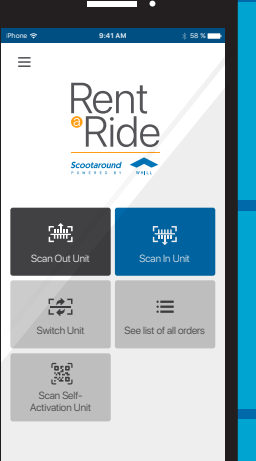

Efficiently manage customer bookings with Rent A Ride. Four customerfacing applications and one management app. Head Office can view daily reports from the backend portal.

Ready to bring your mobility rentals to a new level? Email rar@scootaround.com to learn more.